## BELKIN

### Self Help Guide

### APPLIES TO:

• F1PI241EGau

### TABLE OF CONTENTS:

| Before you begin:                                      |
|--------------------------------------------------------|
| Wireless security information                          |
| 64 Bit WEP                                             |
| 128 Bit WEP                                            |
| WPA:-                                                  |
| WPA2:-                                                 |
| Connecting to the Wireless Network using Apple Airport |

#### Before you begin you will need:

- Belkin Wireless / VoIP u
- Power cable
- Network cable

#### Hardware check:

- Your computer is switched or
- The Wireless / VoIP unit is switched on (power switch at rear)
- Network cable connected from computer to the Wireless / VoIP unit

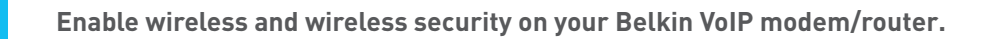

#### STEPS:

- **1)** Open your web browser (Safari)
- 2) In the Address Bar, delete any text and type in 10.1.1.1.

| 000                                                                                                    | http://10.1.1.1/                                                                                            |                                                |
|----------------------------------------------------------------------------------------------------|----------------------------------------------------------------------------------------------------|------------------------------------------------|
| ★ ► 6 + 6 http://10.1.1.1/                                                                                                    |                                                                                                    | - Q- Google                                    |
| Apple (33) * Amazon ellay Yahoo! News (62) *                                                                                                    |                                                                                                    |                                                |
| incont sets<br>second sets<br>second set<br>second sets<br>second sets<br>second second sets<br>second sets<br>sets<br>sets<br>second sets |                                                                                                    | Capyrgitt © 2013 sitter , All rights reserved. |
|                                                                                                    | Login Screen<br>Password                                                                                    | 3                                              |
|                                                                                                    | Please enter correct password for Administrator Access. 1                                                   | hank you.                                      |
| We suggest                                                                                                    | t that you use Internet Explorer 5.5 or above at a minimum<br>Copyright @ 2006 IINet . All rights reserved. | of 1024x768 resolution.                        |
|                                                                                                    | FIRMWARE VERSION: 0.41 (Apr 24 2007 18:57:2                                                                 | 3)                                             |
|                                                                                                    |                                                                                                    |                                                |

- 3) Type in your current password (default password = admin) then click LOGIN
- 4) On the left hand side of the screen click Advanced Setup
- 5) You will now be presented with more options in the menu on the left. Click Wireless then click Enable Wireless Function and click Save Settings

| 000                                      | http://10.1.1.1/setup                                                                                                    | .stm                                                                               |
|------------------------------------------|----------------------------------------------------------------------------------------------------|------------------------------------------------------------------------------------|
| < → C + Mhttp:/                          | /10.1.1.1/setupa.stm                                                                                                    | - Q- Google                                                                        |
| Apple (33) * Amazon                      | allay Yahool News (62) *                                                                                                  |                                                                                    |
| www.linet.net<br>senset befor<br>instana | Lau<br>39<br>support@inet.rot.au                                                                                          | ADVANCED SETUP                                                                     |
| SETUP WIZARD                             | Wireless Settings                                                                                                    |                                                                                    |
| WAN                                      | The gateway can be quickly configured as an wireless access point for malso supports data encryption and client filtering | saming clients by setting the service set identifier (SSID) and channel number. It |
| WIRELESS<br>> Channel and SSID           | Enable or disable Wireless module function : BEnable O Disable                                                            |                                                                                    |
| » Access Control<br>a Security           |                                                                                                    | (SAVE SETTINGS)                                                                    |
| » WDS                                    |                                                                                                    | (and Strong)                                                                       |
| ROUTE                                    | 5                                                                                                    |                                                                                    |
| SNMP                                     |                                                                                                    |                                                                                    |
| ADSL<br>VolP                             |                                                                                                    |                                                                                    |
| UPnP<br>QoS                              |                                                                                                    |                                                                                    |
| TOOLS                                    |                                                                                                    |                                                                                    |
|                                          |                                                                                                    |                                                                                    |
|                                          |                                                                                                    |                                                                                    |
|                                          |                                                                                                    |                                                                                    |
|                                          |                                                                                                    |                                                                                    |
|                                          |                                                                                                    |                                                                                    |

Wireless is now enabled. We strongly recommend that you setup Wireless Security to help protect your wireless network against unauthorised use.

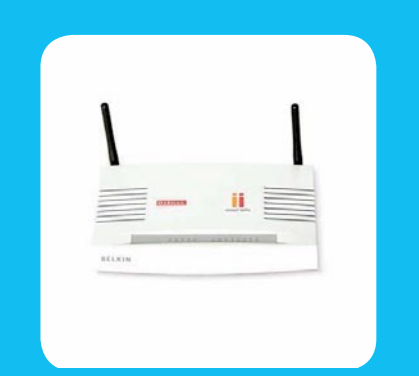

If you still require further assistance contact Belkin Technical Support

### **BELKIN**。

### Self Help Guide

If you would like to setup Wireless Security, please follow the steps below.

#### WIRELESS SECURITY INFORMATION

| WIRELESS SECUR  | RITY INFORMATION                                                               |                                     |                                                                                                    |
|-----------------|--------------------------------------------------------------------------------|-------------------------------------|----------------------------------------------------------------------------------------------------|
| Encryption Type | Pros                                                                           | Cons                                | Recommended usage                                                                                             |
| 64 Bit WEP      | Most compatible<br>form of encryption<br>Easy to setup<br>and manage           | Least secure                        | Older computers<br>and wireless adapters<br>(Windows 98/ME/2000<br>&/or 802.11b Wireless Cards)<br>Home users |
| 128 Bit WEP     | More secure<br>than 64 Bit, yet still<br>widely supported<br>by wireless cards | Long network key<br>(26 Characters) | Apple Macintosh<br>/Office use                                                                                |
| WPA             | Easy to setup and<br>most secure form<br>of encryption                         | Limited support                     | Windows XP (Service Pack 2)<br>Later model wireless cards                                                     |

#### 64 Bit WEP:

- 1) Under Wireless click Security
- 2) Click WEP
- 3) Click 64 Bit for WEP Mode leave all other settings as default
- 4) Place a tick in the Passphrase field

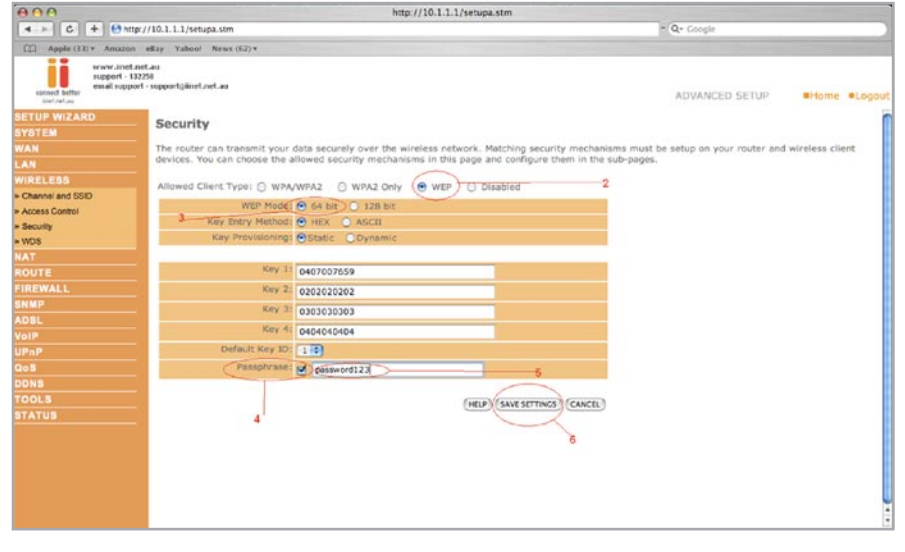

- 5) In space provided in Passphrase, create a password this can be any combination of letters and numbers
- 6) Click Save Settings
- 7) Write down the characters in Key 1 this is now your "Network Key" or "Encryption Key"

#### NB. There are ten (10) characters in total

This is the 'key' that will be required to be entered on your wireless MAC. When you setup your wireless, it will ask you to type in a Password.

If you still require further assistance contact Belkin Technical Support

## **BELKIN**。

### Self Help Guide

### 128 Bit WEP:

- 1) Under Wireless click Security
- 2) Click WEP
- 3) Click 128 Bit for WEP Mode leave all other settings as default
- 4) Place a tick in the Passphrase field
- 5) In the space provided in Passphrase, create a new password this can be any combination of letters and numbers

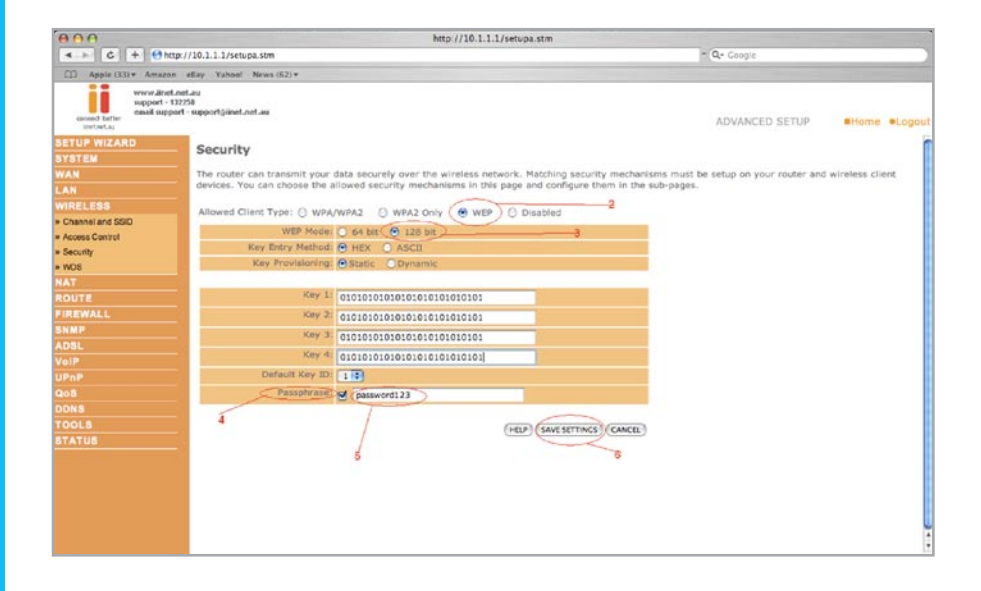

- 6) Click Save Settings
- 7) Write down the characters in Key 1 this is now your 'Network Key' or 'Encryption Key'

#### NB. There are Twenty Six (26) characters in total.

This is the 'Key' that will be required to be entered on your wireless MAC. When you setup your wireless, it will ask you to type in a Password.

## BELKIN。

### Self Help Guide

#### WPA:

- 1) Under Wireless click Security
- 2) Click WPA/WPA2
- **3)** Authentication is Pre-Shared Key leave all other settings as default
- 4) In the space provided in Pre-shared Key, create a password minimum if eight (8) characters, it can be any combination of numbers and letters

| 000                                                                                                    |                                                                                                    | http://10.1.1.1/setupa.stm                                                                                                    |
|----------------------------------------------------------------------------------------------------|----------------------------------------------------------------------------------------------------|----------------------------------------------------------------------------------------------------|
| < + 6 + € http                                                                                                    | ://10.1.1.1/setupa.stm                                                                                                    | - Q. Coogle                                                                                                    |
| Apple (33) * Amazon                                                                                                    | ellay Yahoo! News (62) v                                                                                                    |                                                                                                    |
| COMPACTORY ARRANGE Apple (TDY ARRANGE Arrange Array Array A | elay Takow News 421+<br>etae<br>393<br>* -upportgivent.int.as<br>Security<br>The router can transmit your data securely over th<br>devices. You can choose the allowed security mee<br>Allowed Client Type @ WPA(WPA2) @ WPA2 O<br>Authentication   D02.14 @ Pre-sha<br>Pre-shared Key Spe @ Pasaphrane (He-shared<br>Key Pre-shared Key Pre-shared Key Pre-sh | ADVANCED SETUP #Home #Lopoul<br>wireless network. Matching security mechanisms must be setup on your router and wireless client<br>ninms in this page and configure them in the sub-pages.<br>y O WP O Disabled<br>d Key<br>mandters) O Hex (64 digts)<br>(mer) (wr STRACS) (CARCEL) |
| FIREWALL<br>SMMP<br>ADSL<br>VaIP<br>UPAP<br>QoS<br>DDNS<br>TOOLS<br>STATUS                                                                                                    | 4                                                                                                    |                                                                                                    |

- 5) Click Save Settings
- 6) Ensure that WPA is still enabled. The Password you created earlier is now your 'Network Key' or 'Encryption Key'

This is the 'Key' that will be required to be entered on your Wireless MAC. When you setup your wireless, it will ask you to type in a Password.

## BELKIN

### Self Help Guide

### WPA2:

- 1) Under Wireless click Security
- 2) Click WPA2
- 3) Authentication is Pre-Shared Key leave all other settings as default
- 4) In the space provided in Pre-Shared Key, create a password minimum of eight (8) characters, it can be any combination of numbers and letters.

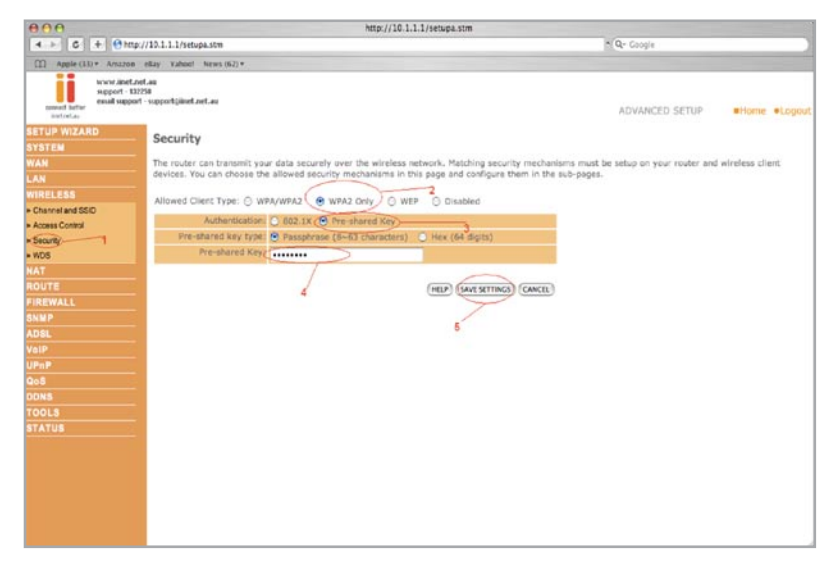

- 5) Click Save Settings
- 6) Ensure that WPA is still enabled. The password you created earlier is now your 'Network Key' or 'Encryption Key'

This is the 'Key' that will be required to be entered on your wireless MAC. When you setup your wireless, it will ask for a Password.

### BELKIN

### Self Help Guide

### Connecting to the Wireless Network using Apple Airport

Click the type of security you wish to setup:-

- 64/128 Bit WEP
- WPA/WPA2

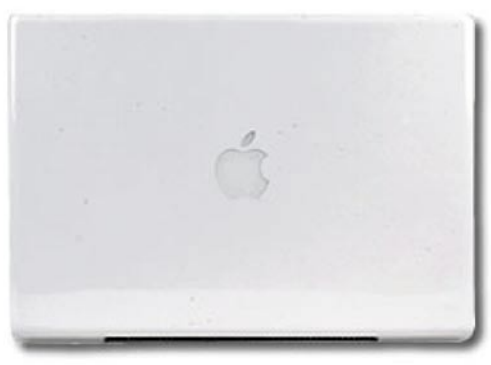

#### WEP:

1) Open System Preference, click Network

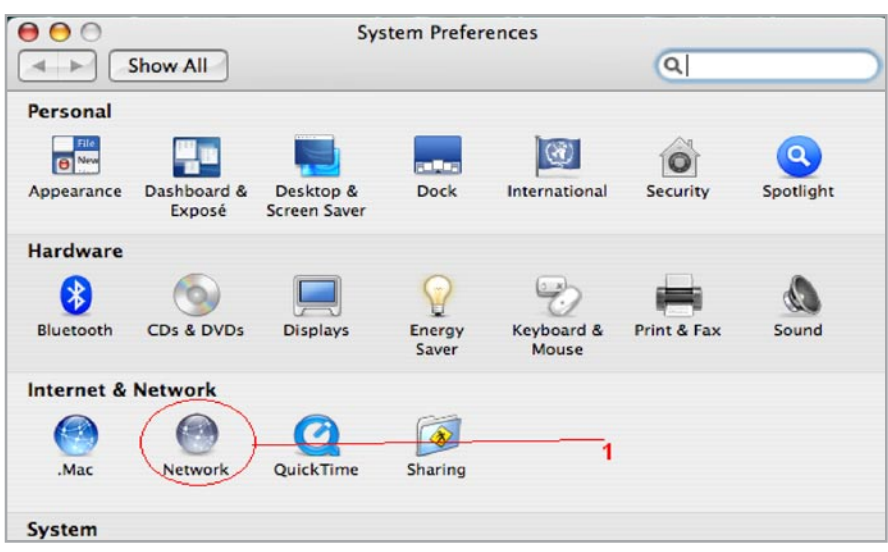

- 2) Make sure Location is on Automatic
- 3) Make sure the left hand menu is on Airport

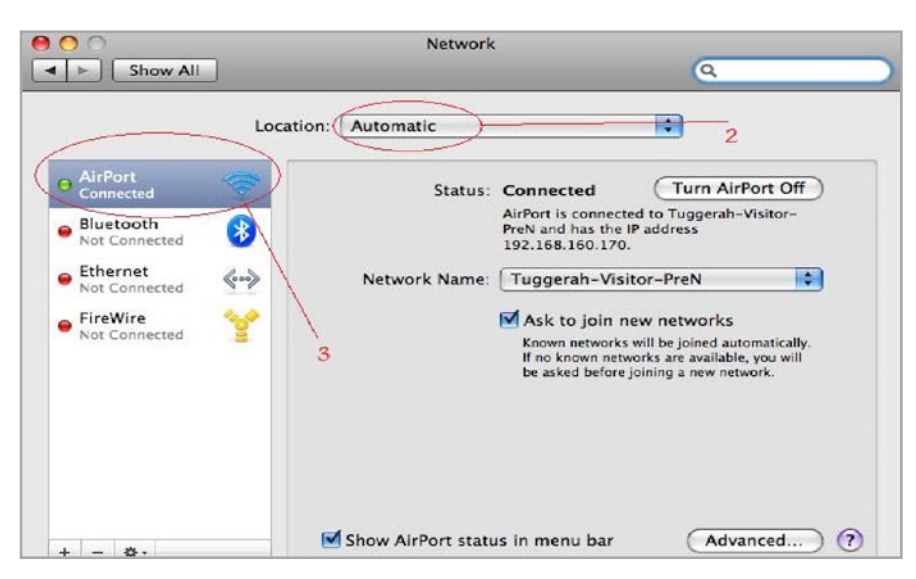

If you still require further assistance contact Belkin Technical Support

# BELKIN. Self Help Guide

- **4)** Click the the field next to Network Name.
- 5) Now select your network.

| ○ ○                                           | Network                                           | 6                   |
|-----------------------------------------------|---------------------------------------------------|---------------------|
| Show All                                      |                                                   | α                   |
| Lo                                            | ocation: Automatic                                |                     |
| AirPort Connected Solution                    | Status: Connecter<br>AirPort is co<br>address 10. | d Turn AirPort Off  |
| Not Connected Ethernet Not Connected FireWire | Network Name V WLAN<br>FE3<br>TOMIZON             | IE_iiTest_again     |
| Not Connected                                 | 4 Tuggerah<br>WLANTes                             | r Network           |
|                                               | 5 Create Ne                                       | etwork              |
| + - 0.                                        | Show AirPort status in menu                       | bar Advanced)       |
| Click the lock to preven                      | t further changes. Assist n                       | ne) (Revert ) (Appl |

6) Now add your 10 or 26 Digit network key.

| 1 | The network "WLANTest" requires a WEP password. |
|---|-------------------------------------------------|
|   | Password:                                       |
|   | Remember this network                           |
|   | 6 Cancel OK                                     |

- 7) Press Ok
- 8) Press Apply

Your Wireless is now setup on your MAC with WEP Security.

### **BELKIN** Self Help Guide

### WPA/WPA2:

1) Open System Preference, click Network

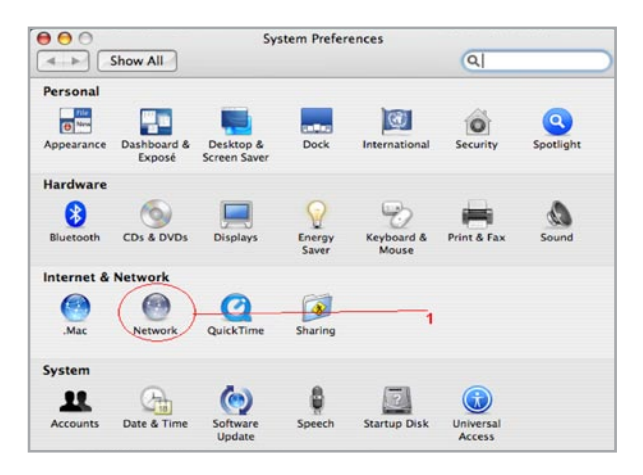

- 2) Make sure Location is on Automatic
- 3) Make sure the left hand menu is on Airport

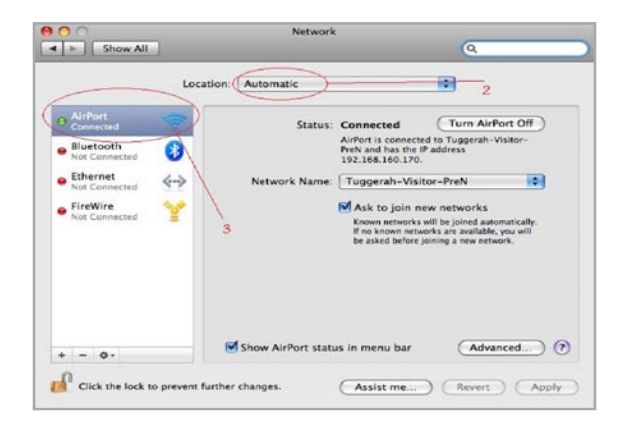

# BELKIN. Self Help Guide

- 4) Click the the field next to Network Name.
- 5) Now select your network.

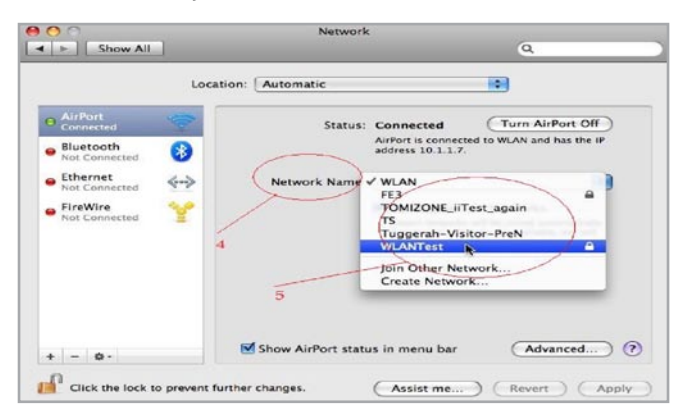

6) Now add your network key.

| ~ | password. |                       |
|---|-----------|-----------------------|
|   | Password: |                       |
|   |           | Show password         |
|   |           | Remember this network |
|   |           | Cancel OK             |

- 7) Press Ok
- 8) Press Apply

Your Wireless is now setup on your MAC with WPA/WPA2 Security.